# PROGRAMI TAMAMLAYAN ADAYLARIN KARİYER KAPISI'NDA SÜRECİ NASIL SONLANDIRILIR?

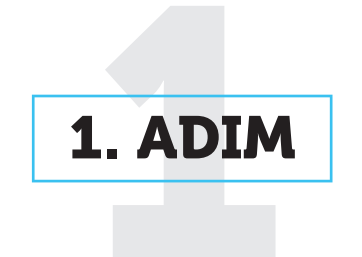

## GİRİŞ

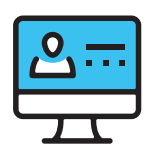

Kariyer Kapısı (https://kariyerkapisi.cbiko.gov.tr) ana sayfasında yer alan **"Ulusal Staj Programı"** kutucuğunu tıklayın ve sağ üst kısımdaki **"Giriş"** butonundan sisteme giriş yapın.

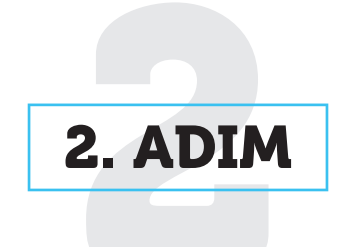

### SON ONAYI VERİLEN ADAYLAR

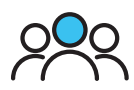

Durumu işaretlenecek adayın kartında yer alan **"Süreç Değerleme"** butonuna basın.

| koriyerkopisi o                   |                                           |                                                  |
|-----------------------------------|-------------------------------------------|--------------------------------------------------|
| 🍙 Ana Sayfa                       |                                           |                                                  |
| Bilgilerim                        | Ana Sayfa > Son Onayi Verilen Adaylar     |                                                  |
| 🙊 Kullanıcılar                    |                                           |                                                  |
| Takvimlerim                       | Program'i tamamlayan adayların "Katılım   | Belgesi'ni alabilmesi için ilgili anketlerin hem |
| 🔊 Adaylar                         | Yalnızca işverenin "Değerleme Anketi"ni t | amamlaması yeterli olmayıp, aday tarafından      |
| 🔆 Yetenek Havuzum                 | ardından "Katılım Belgesini Göster" butor |                                                  |
| S Tekliflerim                     | Teklif Torg                               |                                                  |
| 島・ Son Onay                       | Staj Tekifi 🗸 🗸                           |                                                  |
| R, Mülakatlarım                   | Dönem                                     | Onaylayan Personel                               |
| 유 Son Onayı Verilen Adaylar 🔬 🛛 🧷 | Ulusal Staj Programi 2024 🗸 🗸             | Tümü                                             |
| R işveren Seç                     | Souram                                    | Bólüm Seginiz                                    |
| 泉 işveren Ekle                    | Başlayacak/Devam Eden                     | Seçiniz 👻                                        |
| di Rapor                          |                                           |                                                  |

3. ADIM

### SÜREÇ DEĞERLEME

Durumu işaretlenecek adayın kartında yer alan **"Süreç Değerleme"** butonuna basın.

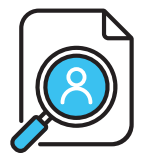

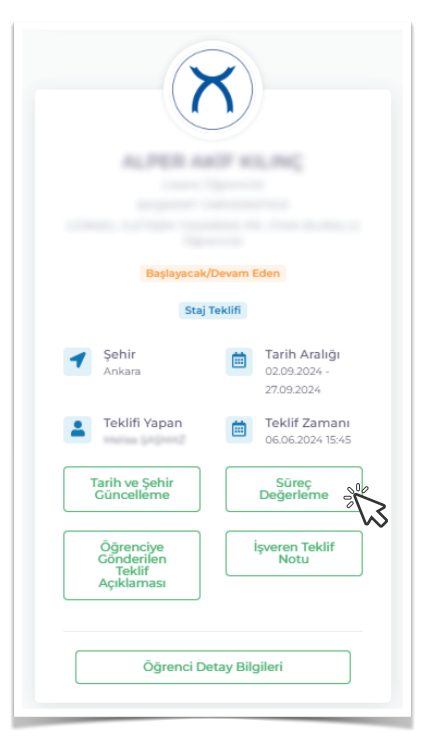

1

# PROGRAMI TAMAMLAYAN ADAYLARIN KARİYER KAPISI'NDA SÜRECİ NASIL SONLANDIRILIR?

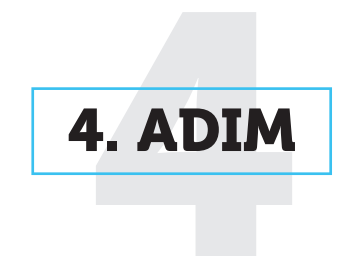

#### ADAY DURUMU

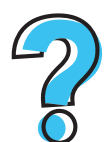

Açılan ekranda **"Aday Durumu"** başlığı altında yer alan seçeneklerden adaya uygun olanı işaretleyin.

|               | Stai Teklifi    |        |
|---------------|-----------------|--------|
| day Durumu    | Staj lekim      |        |
| Başlayacak/   | Devam Eden      | $\sim$ |
| Başlayacak/   | Devam Eden      |        |
| Tamamlayar    | า               |        |
| Yarıda Bıraka | an/Tamamlamayan |        |
| İptal Edilen  |                 |        |
| Mazeretsiz İ  | otal Eden       |        |
| Kaydet        | Vazgeç          |        |
|               |                 |        |

Tamamlayan: Adayın Program'ı başarıyla bitirmesi durumunda işaretlenmelidir. Akabinde, adayların "Katılım Belgesi" alabilmeleri için aday kartında görüntülenecek "Değerleme Anketi" butonundan değerlemelerini tamamlamanız gerekmektedir.

Yarıda Bırakan / Tamamlamayan: Adayın Program'a başlaması ancak belirlenen tarihten önce Program'ı yarıda bırakması durumunda işaretlenmelidir. Eğer aday yarıda bırakmak için bir mazeret belirttiyse bu durum açıklama kısmına yazılmalıdır.

**İptal Edilen:** Aday Program'a başlamadan önce, adayın veya kurumun talebi üzerine Program'ın iptal edilmesi durumunda işaretlenmelidir. Adayın veya kurumun gerekçesi açıklama kısmına yazılmalıdır.

Mazeretsiz İptal Eden: Adayın Program tarihinde Program'ın gerçekleşeceği yere gelmemesi nedeni ile Program'ının, başlangıç tarihinde veya takip eden birkaç gün içinde iptal edilmesi durumunda işaretlenmelidir. Varsa işveren notu açıklama kısmına yazılabilir.

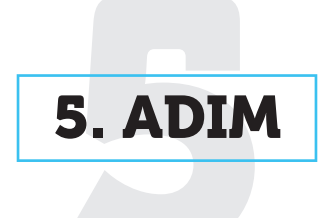

### AÇIKLAMA

İşaretlemeye ilişkin gerekli açıklamayı **"Açıklama"** alanına yazın.

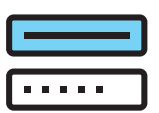

Açıklama

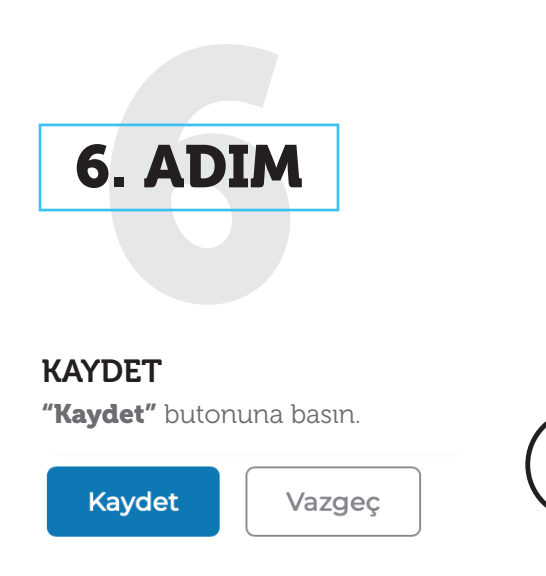

2